cisco live!

Let's go

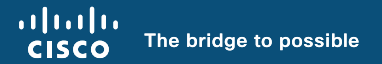

## Mastering ISE Upgrades

Best Practices, Tips and Tricks

Romain PASSEREL, Security Consulting Engineer

cisco ile

BRKSEC-2889

## Agenda

- Glossary & Reminders
- Why Upgrading ISE?
- Preparing the Upgrade
- Performing the Upgrade
- Conclusion

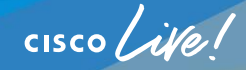

## About Romain PASSEREL

- Security Consulting Engineer
  - Joined Cisco in September 2020 (Graduate Program)
    - TAC rotation (4 months) in Krakow ISE Team
- Providing Security Professional Services (PS) for CX
  - Specialized on ISE, Secure Firewall (FMC, FTD), ASA and Secure Client
  - Experience in automation and cloud services (Umbrella, Duo, ..)
- Working on the Paris 2024 Olympic Project
- Fan of music and aviation!

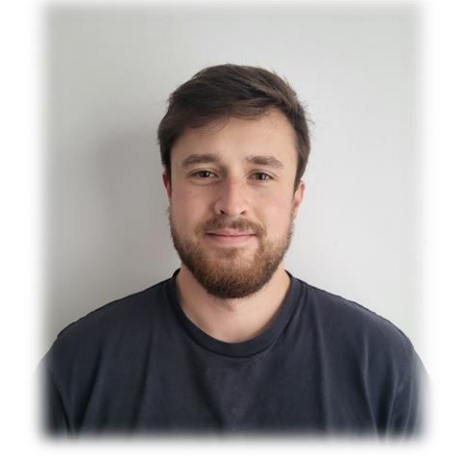

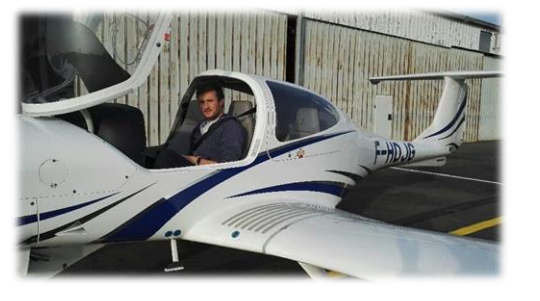

# Glossary & Reminders

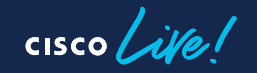

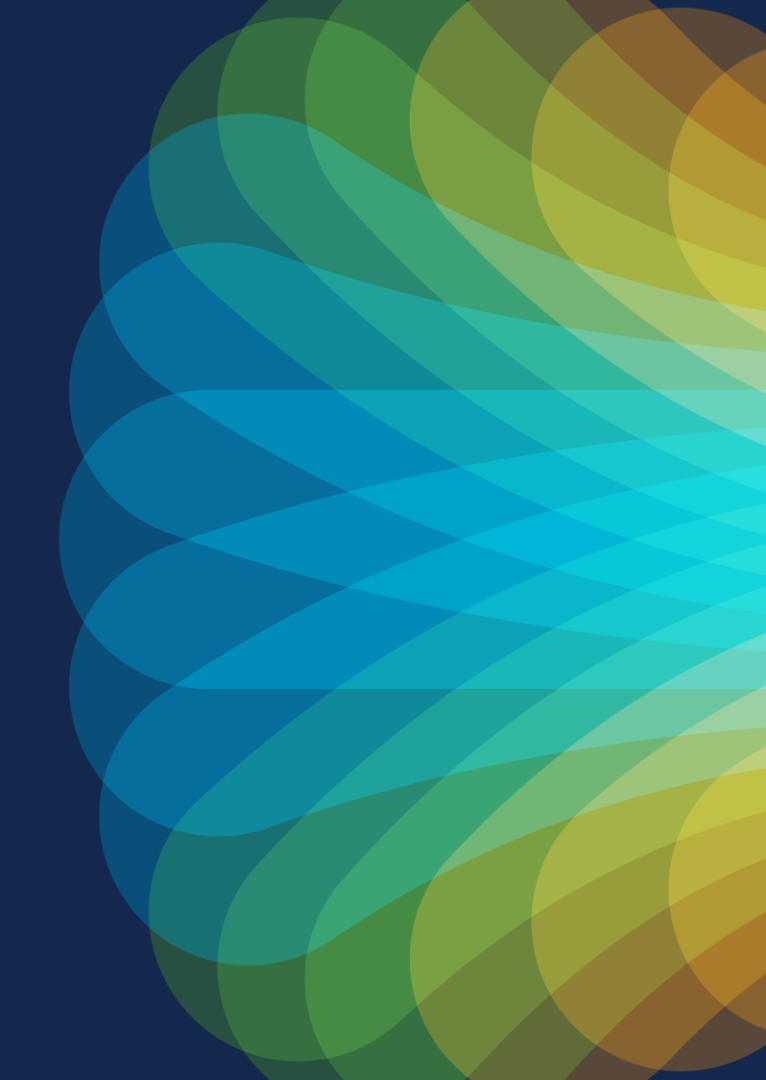

### Glossary

· ISE – Identity Service Engine

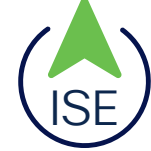

PAN – Policy Administration
 Node (Configuration)

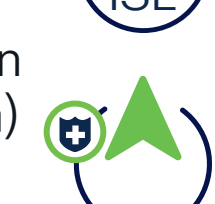

- PPAN Primary PAN
- · SPAN Secondary PAN
- MNT Monitoring Node (Operational Data)

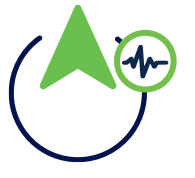

- PMNT Primary MNT
- SMNT Secondary MNT
- · PSN Policy Service Node
- · SNS Secure Network Server

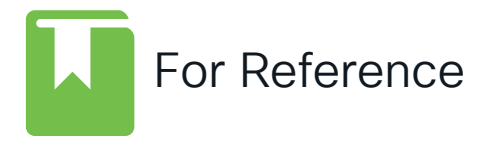

- · URT Upgrade Readiness Tool
  - EOL End Of Life
  - · VM Virtual Machine
  - GUI Graphical User Interface
  - · CLI Command Line Interface
  - AD Active Directory
  - MDM Mobile Device Management
  - AWS Amazon Web Services
  - · OCI Oracle Cloud Infrastructure

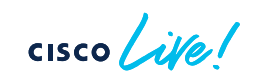

#### Reminders Types of Deployments

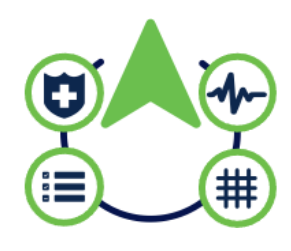

Evaluation Standalone PAN + MNT + PSN

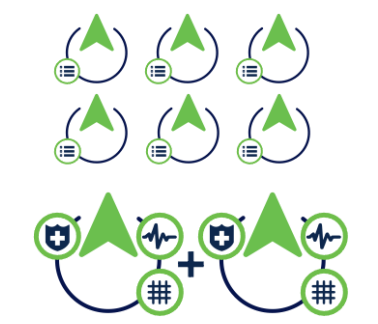

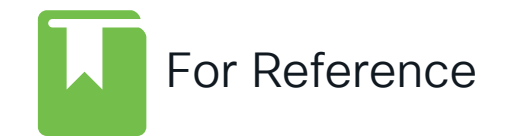

Medium Deployment 2 x PAN + MNT 5 PSN (6 since 3.0)

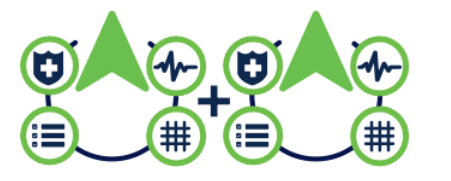

Small Deployment 2(.5) nodes PAN + MNT + PSN

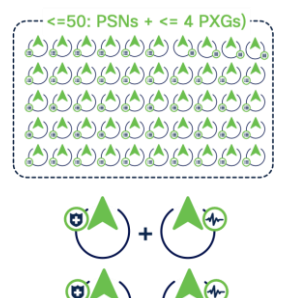

Large Deployment 2 x PAN 2 x MNT 50 PSN

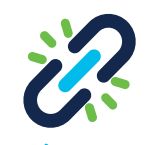

Performance and Scalability Guide for Cisco Identity Services Engine - Cisco

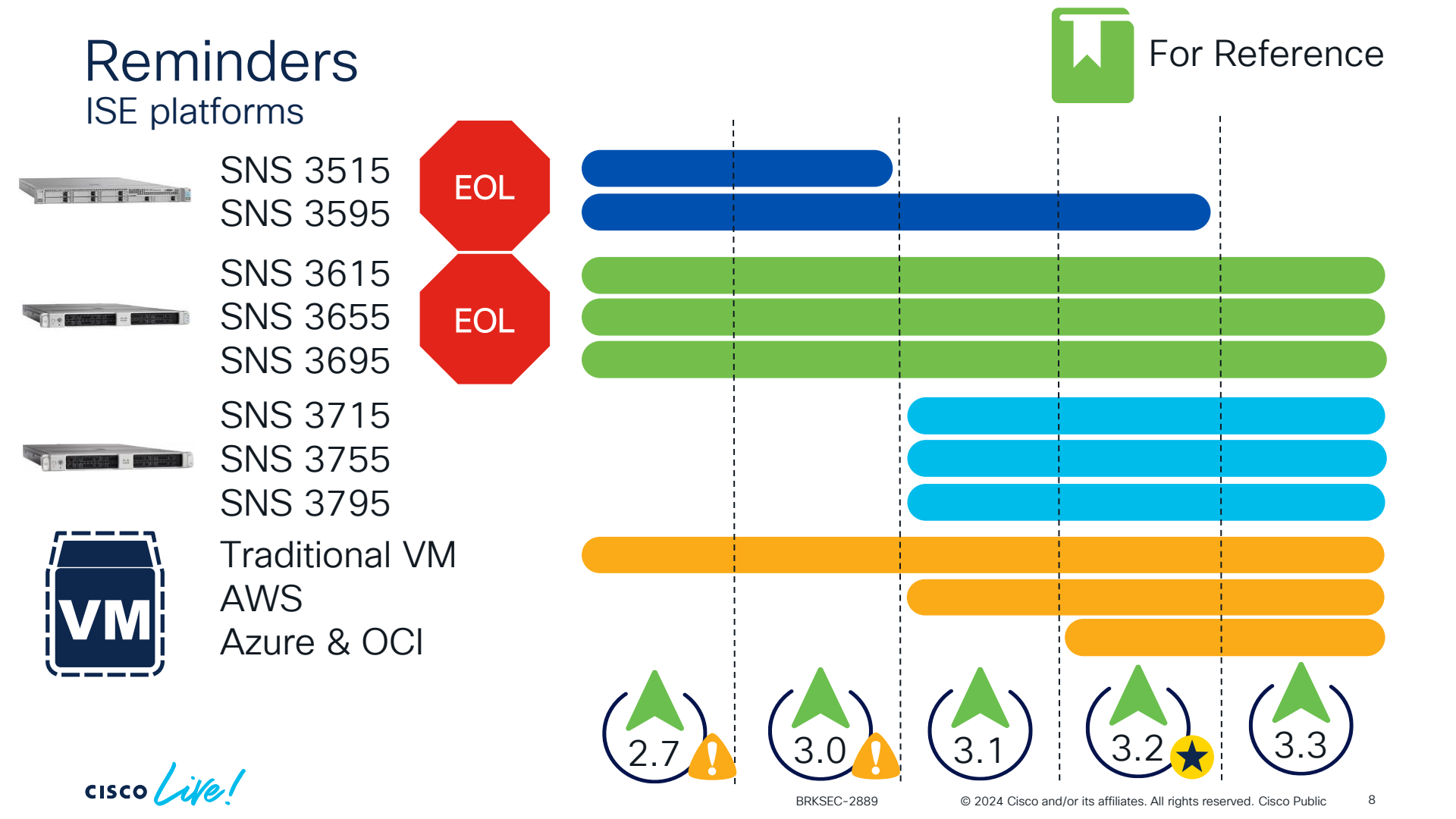

#### Best Practices, Tips & Tricks

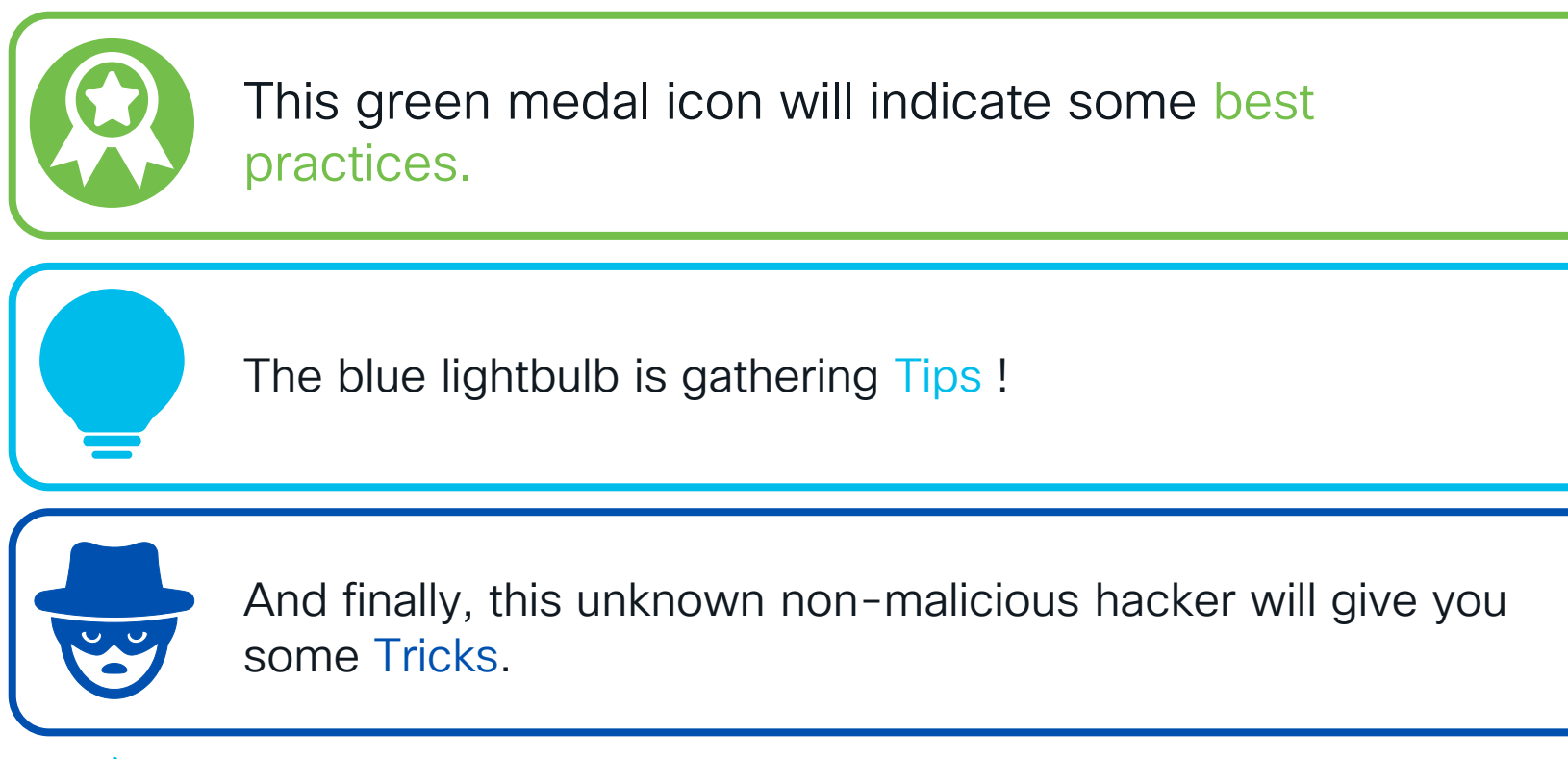

# Why Upgrading ISE ?

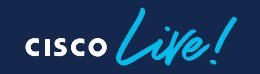

#### **ISE Lifecycle**

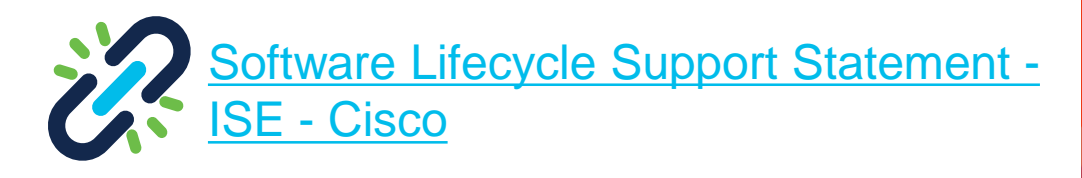

Since ISE 2.7, no more long/short term release

- All versions are entitled to the same lifecycle
- Plan to release a new version every 8 months

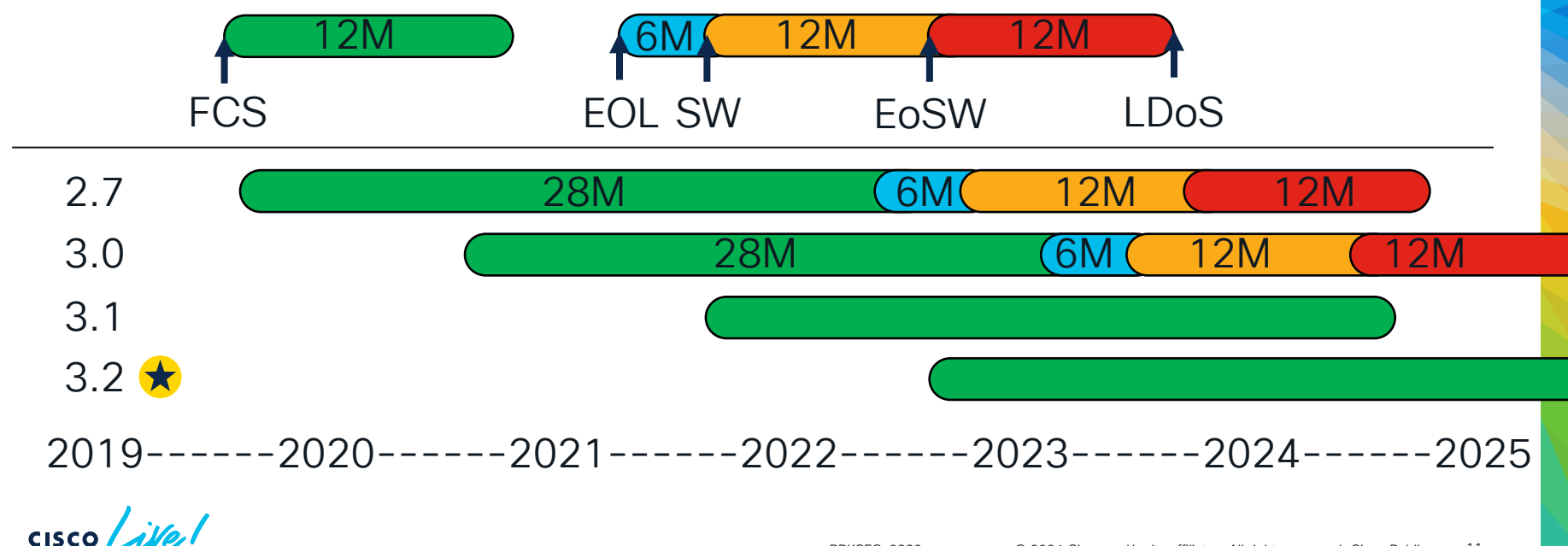

#### Reasons to Upgrade

Enhance Product Stability

- Fix Security Vulnerabilities
- Integration with other solutions

• and...

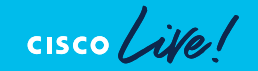

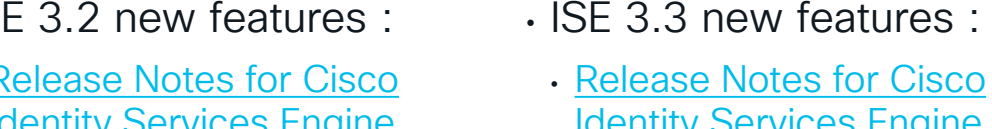

- Identity Services Engine, Release 3.3 – Cisco
- Certificate based API calls
- Al powered profiling
- Native IPSec
- New split-upgrade workflow

- ISE 3.1 new features
  - Release Notes for Cisco Identity Services Engine, Release 3.1 – Cisco

New Features !

- API enhancements
- Better Posture
- Better logging and alarms
- New upgrade method

- ISE 3.2 new features :
  - Release Notes for Cisco Identity Services Engine, Release 3.2 – Cisco
- Data Connect
- Better automation
- Cloud support
- Dark mode

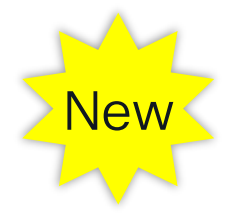

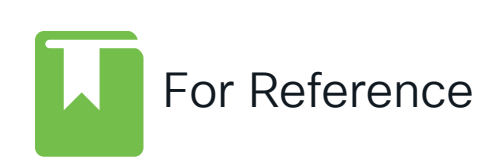

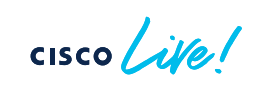

# Preparing the Upgrade

cisco live!

#### Upgrading ISE is not easy, unless you are well prepared!

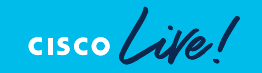

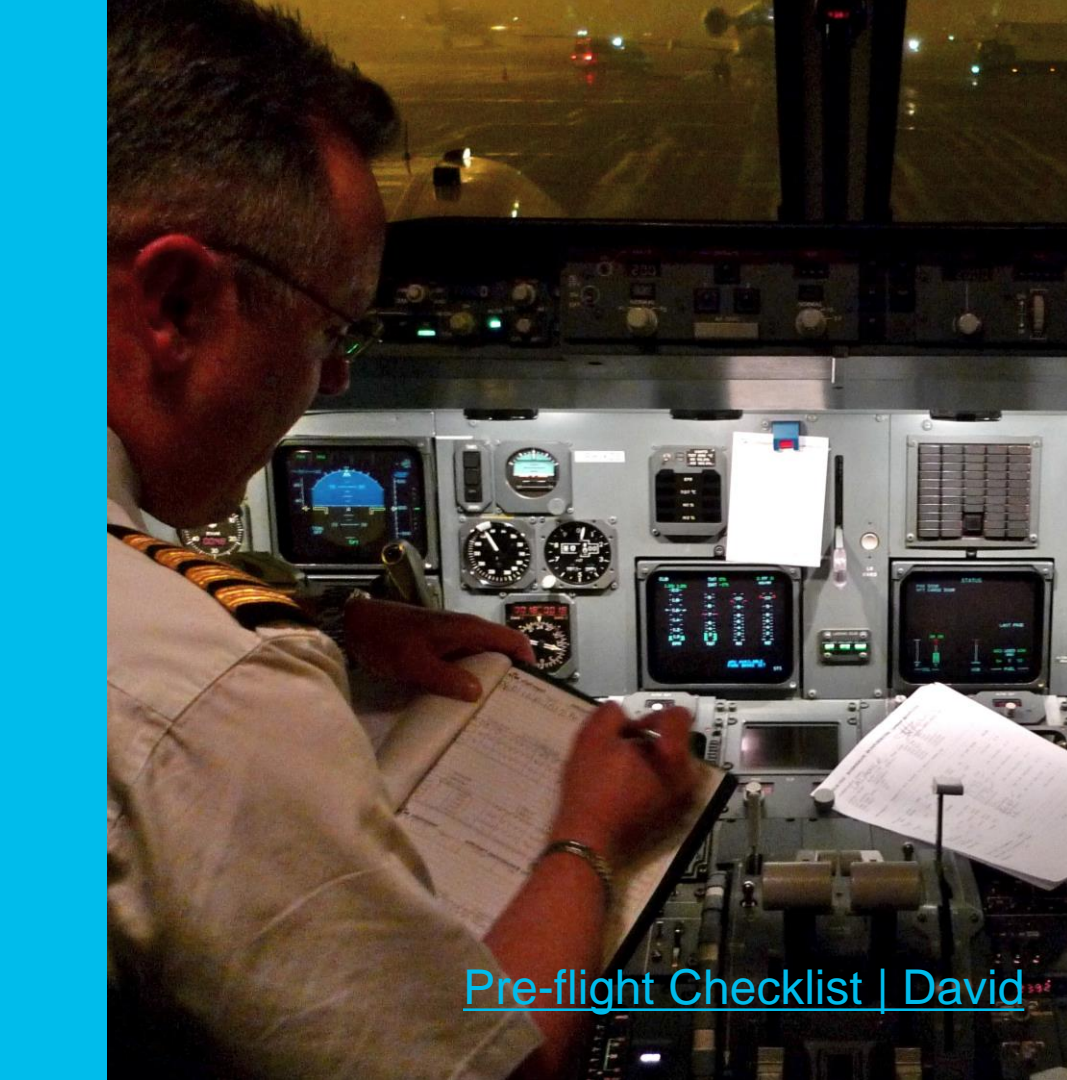

#### **Cisco Official Documentation**

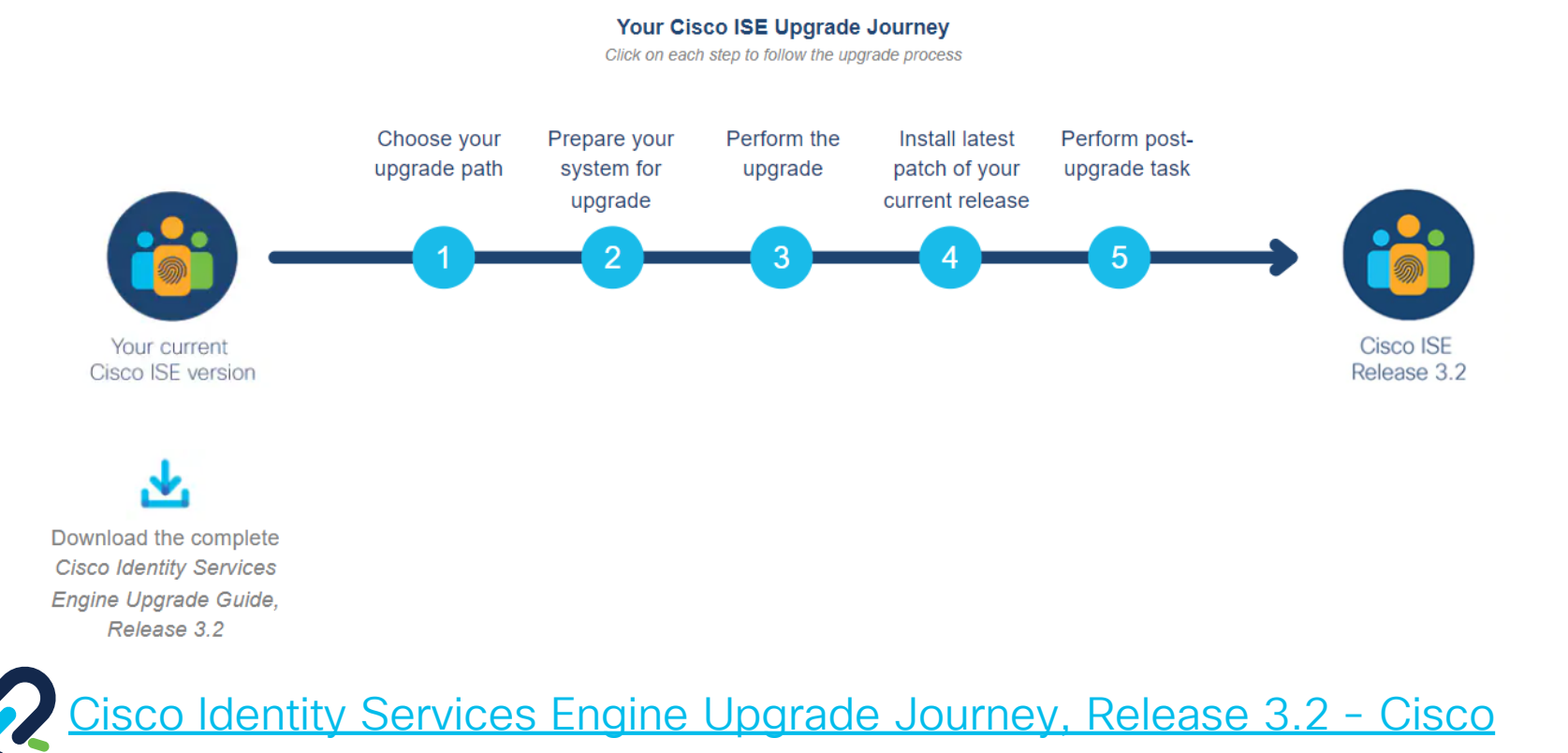

# Choose the appropriate target version

- Check the suggested release (golden star) ★
- Check compatibility (Hardware requirements, Integrations)
- Validate your licenses

Cisco ISE Licensing Guide - Cisco

- Open bugs review :
  - Use <u>Bug Search Tool</u> (cisco.com))
  - Engage with Cisco PS for Software Analysis

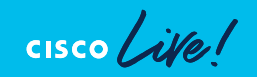

#### BRKSEC-2889 © 2024 Cisco and/or its affiliates. All rights reserved. Cisco Public 18

Target Version : Do not forget

· Validate your upgrade path

 $(2.6) \longrightarrow (?) \longrightarrow (3.2)$ 

Two-step upgrade : Perform the biggest jump first

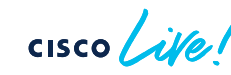

- Target the latest patch
  - Avoid running ISE in production without a patch
  - Patch are cumulative
  - Allow a 2–3-week delay postpatch release before production installation

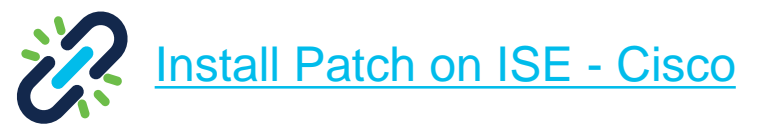

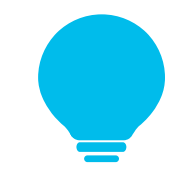

#### Choose your Upgrade Method

- Backup and Restore
  - Recommended method
- Fast but more administration required
- Difficult to perform

- GUI
- Long but less administration required
- Easy

- · CLI
- Longer and more
   administration required
- Moderate difficulty

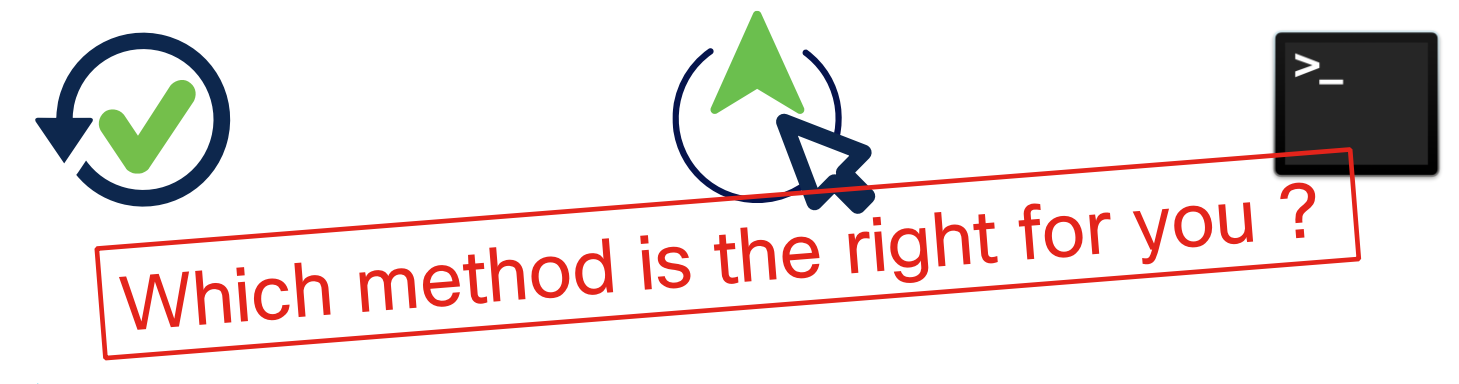

# Difference between Upgrade Method and Upgrade Sequence

- Upgrade Sequence : In which order the ISE nodes are upgraded
- · Common upgrade sequence steps: (except GUI Full Upgrade Method)

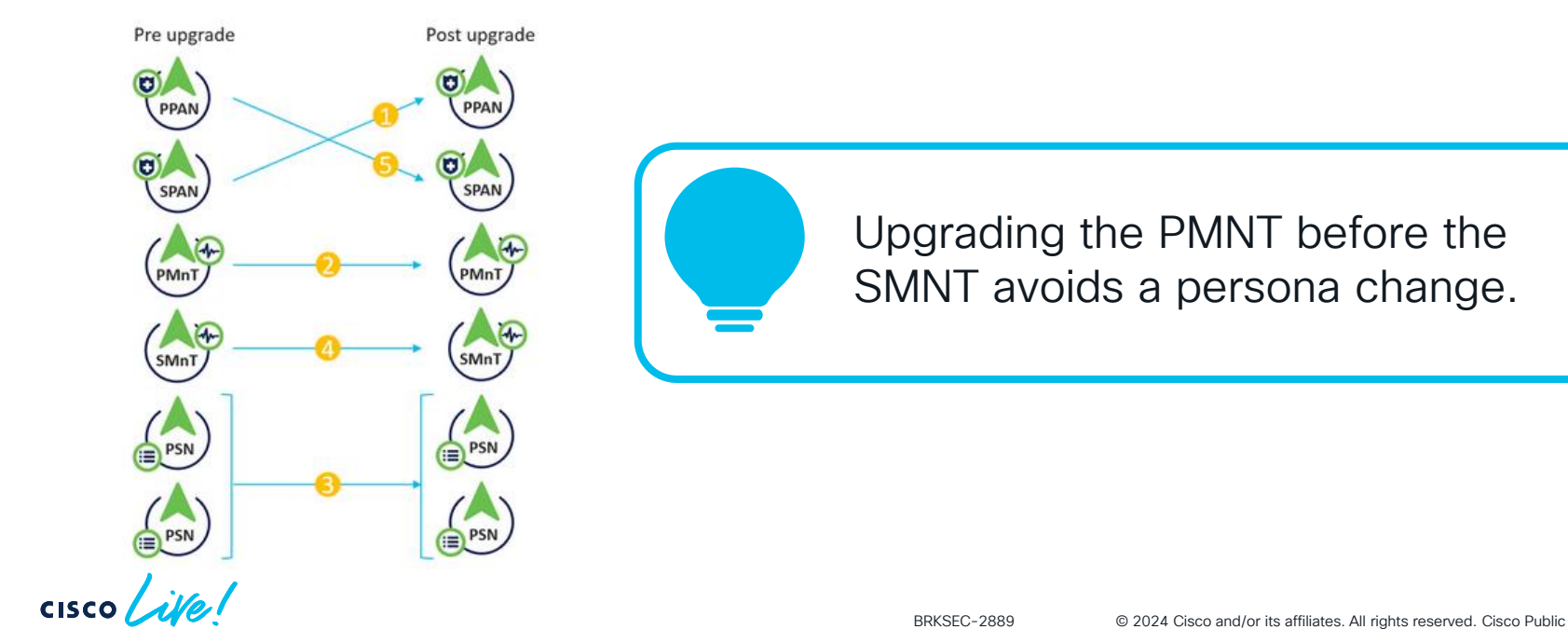

20

### GUI Upgrade Methods

#### Split Upgrade

- Step-by-step guide
- Node upgrade sequence: One at a time (Exception - up to 4 PSNs simultaneously)

Basic knowledge about the ISE installation and configuration
Great for small / medium deployment

#### Full Upgrade

(added 2.6P10, 2.7P4, 3.0P3)

- Step-by-step guide with pre-checks
- Two steps upgrade :
- PPAN
- · All the other nodes

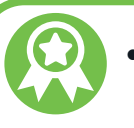

- Upgrade duration: Same for all deployments
- No Persona change
- Downtime: Required

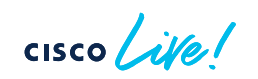

#### New Split Upgrade Method

- Coming with ISE 3.3 and 3.2 P3
- Nodes are now upgraded in Iterations
- Iterations can contain 15 nodes !
- Upgraded configuration is copied from SPAN to other nodes
- Patch installation is available !
- Includes common Pre-Checks!

Understanding new split upgrade on Cisco ISE - Cisco

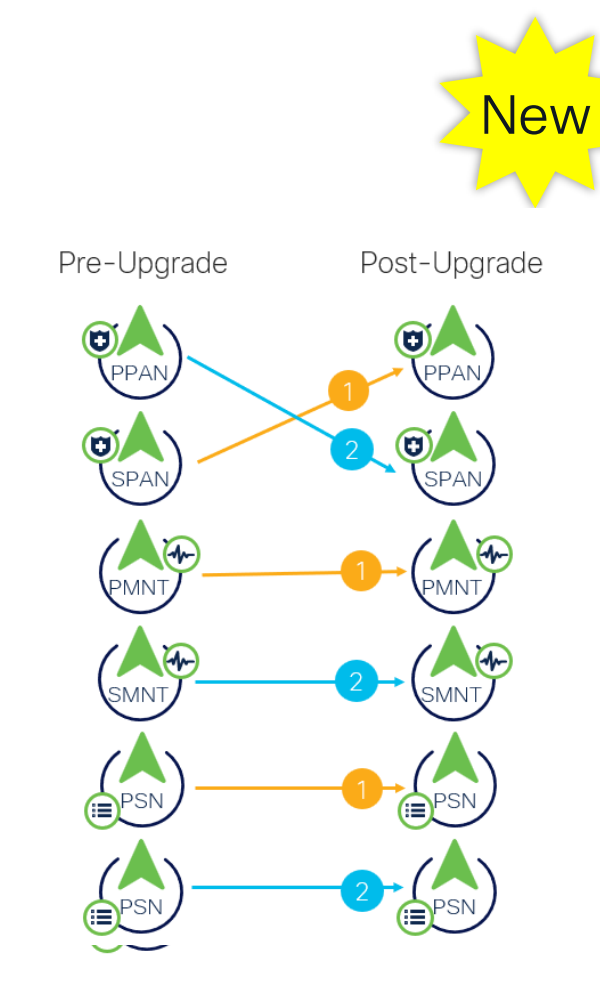

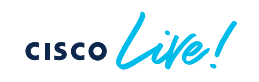

#### **Pre-Checks List**

- Repository Validation
- Bundle Download
- Memory check
- Patch Bundle download
- PAN Failover Validation
- Scheduled Backup
- Configuration Data Upgrade
- Services or Process Failures

- Platform Support
- Deployment Validation
- DNS Resolvability
- Trust Store Cert Validation

For Reference

- System Cert Validation
- Disk Space Check
- NTP Validation
- Load Average Check

#### CLI Upgrade Method

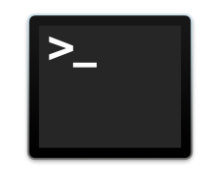

- Better control over the upgrade
- Good the visibility on the upgrade status
- Requires a good knowledge of the upgrade process

Fallback method to a failed upgrade GUI

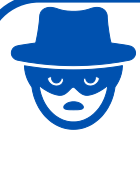

You can shorter the upgrade duration by upgrading nodes in Parallel !

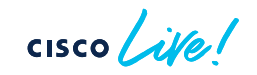

#### Backup and Restore

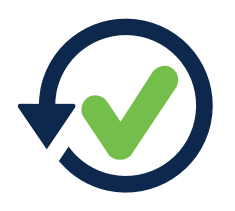

- Not an upgrade, but node reinstallation
- Backup restoration on new PPAN (old SPAN)
- Other Nodes configuration synchronized during cluster join
- Operation and deployment knowledge level: Highest required

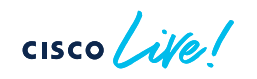

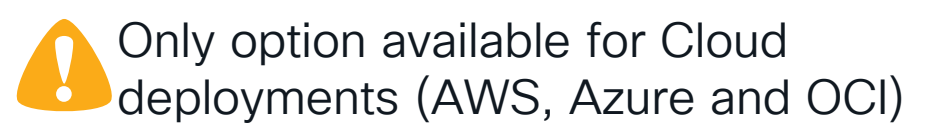

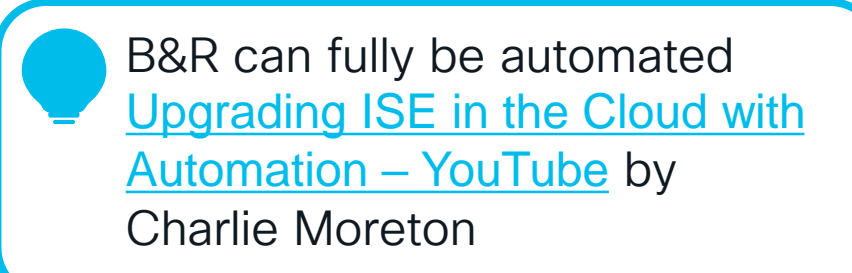

#### Other upgrade methods ?

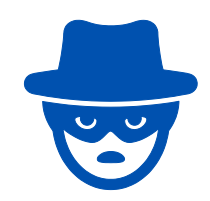

- Mix of CLI Upgrade and Backup & Restore
  - Upgrading the SPAN and PMNT nodes
  - Reinstall and join PSNs

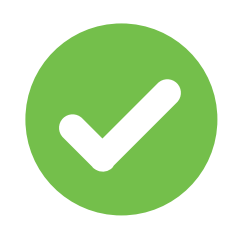

- Automated reconfiguration of ISE
  - Install a fresh new blank config
  - Use APIs to recreate the necessary configurations

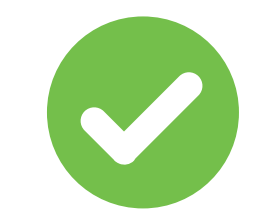

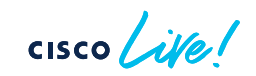

#### How to estimate your upgrade duration ?

- Disclaimer: Estimated timings subject to environment specifics
  - Use the URT (Upgrade Readiness Tool) to have a better estimation !

Improving the upgrade duration can be achieved by cleaning endpoints, users, and logs.

| Operation                               | Estimated duration                                |
|-----------------------------------------|---------------------------------------------------|
| Installing ISE                          | 1- hour                                           |
| Restoring a configuration backup (PPAN) | 30 minutes                                        |
| Synchronizing configuration from PAN    | 30 minutes                                        |
| Upgrading a PAN                         | 2/3 hours                                         |
| Upgrading an MNT                        | 2/3 hours + 1 hour / 15<br>GB of operational data |
| Upgrading a PSN                         | 1+ hour                                           |

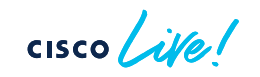

#### Setting up a repository

- Required files for an upgrade (Backups, URT, Installation ISO, upgrade bundle, patch). Make sure they are accessible and as close as possible from the ISE nodes.
- Validating repositories through CLI on all nodes :

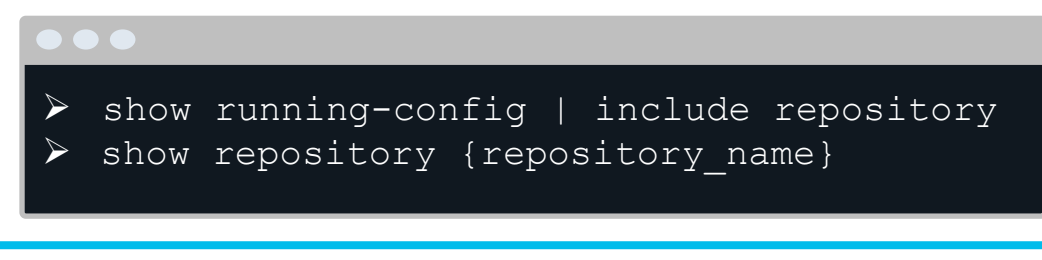

 If the download of the Upgrade bundle download takes more than 35 minutes, it might timeout

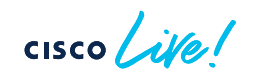

#### Using the local disk as repository

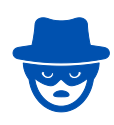

You can use the Local Disk (disk) to store URT or Upgrade bundle. Warning : the local disk space is limited !

- Configure the repository from CLI :
- Use the CLI the copy command to copy files to the local disk
- Use the dir command to list the files on the local disk or check the free space.

(config) # repository disk
(config-Repository) # url disk:

# copy ftp://{server}/{filename}
disk:/

Since ISE 3.1, manage local disk files from the GUI ! (Admin-System-Maintenance)

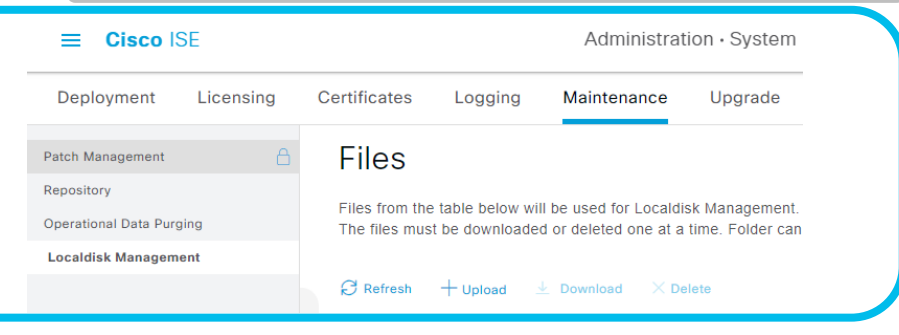

### Run the URT

Applies for all upgrade methods (except Full Upgrade and New Split Upgrade)

- Script: Run on SPAN
- Service impact: None
- Actions: Perform common checks, check database compatibility with new version
- Upgrade time estimation for each node

While the URT is running, do not perform any persona change or trigger backup.

```
> application install URT repository
[...]
Checking ISE version compatibility
- Successful
Checking ISE persona
- Successful
[...]
Running data upgrade on cloned database
- Successful
[...]
Time estimate for upgrade
(Estimates are calculated based on size of
config and mnt data only[...))
Estimated time for each node (in mins):
ise30(STANDALONE):83
```

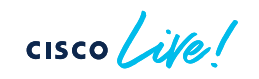

#### What if the URT is unsuccessful ?

- The failure reason is clear
- Fix the issue and rerun the URT to validate. Example :

| Trust Cert Validation                    |                                                                                                    |
|------------------------------------------|----------------------------------------------------------------------------------------------------|
| The certificate has expired.             |                                                                                                    |
| Trust certificate with friendly name     | 'VeriSign Class 3 Secure Server CA - G3' is invalid: The certificate has expired.                                |
| % Error: One or more trust certification | es are invalid (see above), please re import valid CA Certificate(s) before continuing. Upgrade cannot continue. |
| - Failed                                 |                                                                                                    |

• The failure is not clear :

Logs are stored on the localdisk and should be shared with TAC for analysis

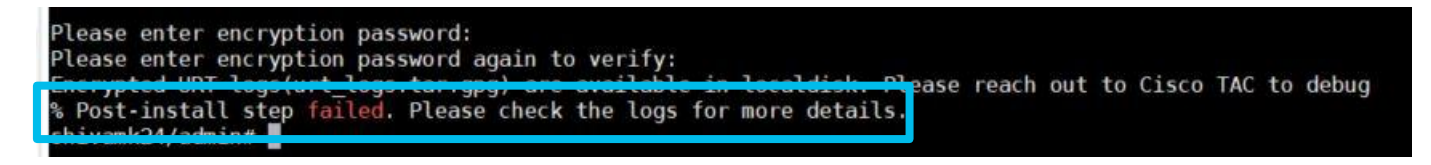

#### How to reduce upgrade duration (except B&R)

- You can purge MNT node operational data using the 'Purge data Now' option in the ISE GUI.
- Operational data logs are not synchronized between the MNTs in case of a persona change !

|                                                         | Ξ         | Administration · System |                                                   |             |          |
|---------------------------------------------------------|-----------|-------------------------|---------------------------------------------------|-------------|----------|
| Deployment                                              | Licensing | Certificates            | Logging                                           | Maintenance | e More ~ |
| Patch Management<br>Repository<br>Operational Data Purg | ing       | ✓ Purge ● Pu ○ Pu       | e data Now<br>rge all data<br>rge data older thai | 1 00        | Dave     |
|                                                         |           | ✓ RAI ✓ TAC Put         | DIUS<br>CACS                                      |             |          |

If the node was previously MNT and still hold Operational Data logs.
Use the following CLI command to purge logs on the node :
# application configure ise
[...] [3]Purge M&T Operational Data [...]
# 3
[...] Enter days to be retained: 20

#### How to backup ?

- Backup options: Configuration (PPAN) or Operational (PMNT) from GUI or CLI
- Restoration of configuration backup: Option to restore ADE-OS
  - ADE-OS data: Hostname, IP address, NTP, running configuration, etc.

Issue: Slow or stuck backup (Config or Operational)

Solution: Try canceling via GUI or use CLI command

| •••                                 |
|-------------------------------------|
| > application configure ise []      |
| [24]Force Backup Cancellation<br>[] |

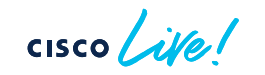

#### Restoring your config backup in a lab !

- Consider setting up a lab VM of targeted ISE version
- Install latest patch
- Restore production environment backup (without ADE-OS)
- Successful restore indicates upgrade confidence
- Recommended: Planning some authentication tests

### Pre-Upgrade validations (checklist)

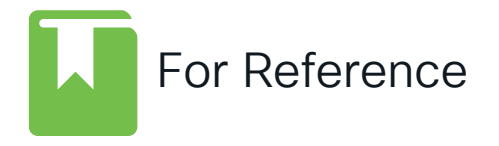

#### Backup

- Configuration, Operational Data, Network devices, endpoints (.csv)
- Load balancers
- Export certificates and private keys
- Export internal CA certificates from CLI

#### Take notes

- · AD Credentials and similar credentials
- MDM credentials
- Profiler configuration for each PSN

#### • Clean

- · Delete expired certificates
- Purge operational data, inactive endpoints and guest accounts

#### Do not forget

- Perform Health Checks (since 2.6P8+)
- Install latest patch (before the upgrade)
- Disable PAN failover
- Disable scheduled backups

#### Prepare the Maintenance Windows

- Use maintenance windows
  - Yes, it is possible to upgrade in multiple maintenance windows
- Communicate about possible downtime
- Schedule extra-time ! (Estimate worst case scenario)
- Write a Method of Procedure document (MOP). Cisco CX Professional Services can help writing such a document.
- Open a proactive TAC 48 hours before the operation !

#### Upgrading ISE is not easy, unless you are well prepared!

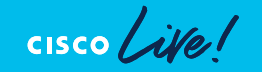

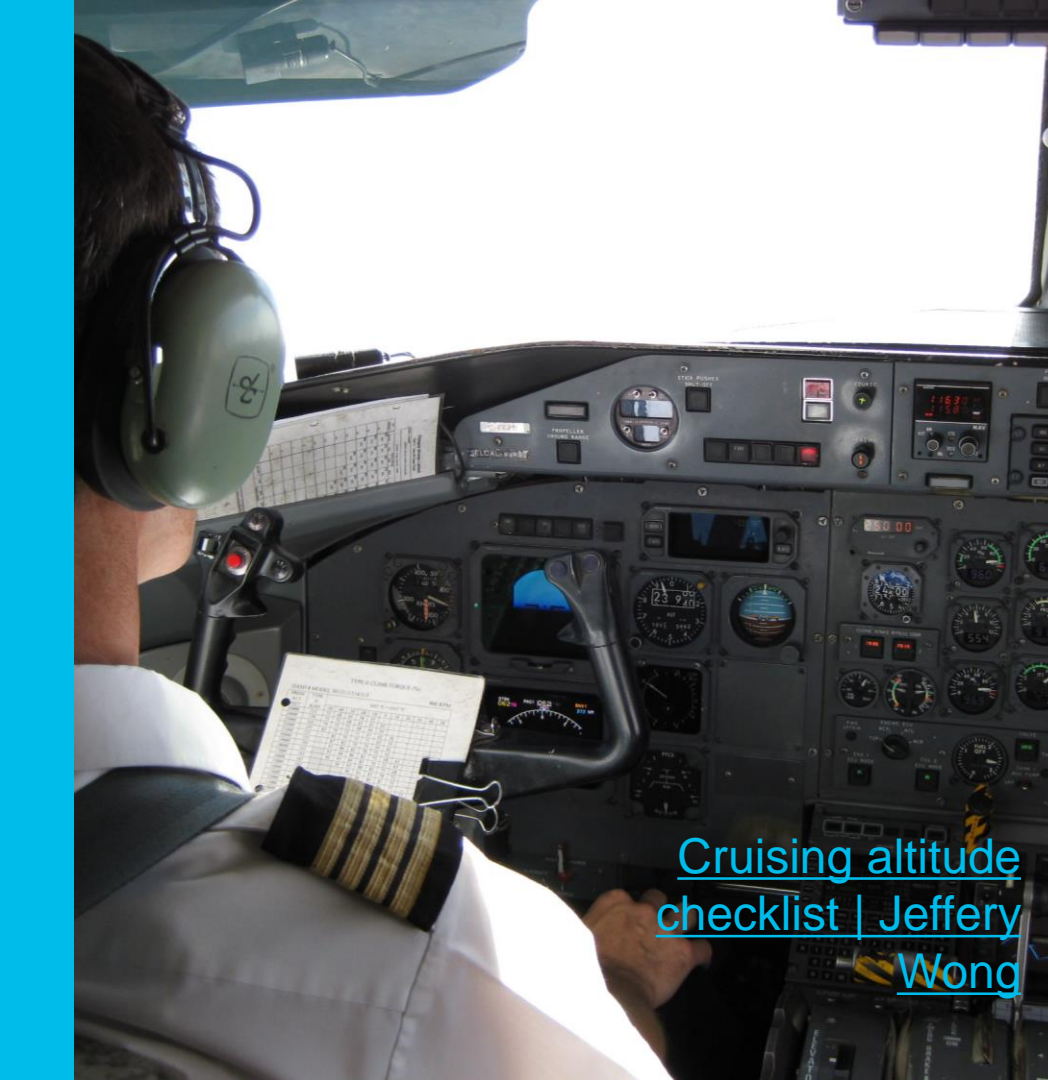

# Performing the Upgrade

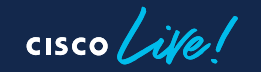

#### To keep in mind

 An ISE upgrade is long, but do not rush it and take your time to double check every step.

• Any mistake :

"This little maneuver's gonna cost us 51 years"

Cooper, Interstellar

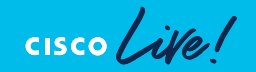

#### Some Upgrade Best Practices

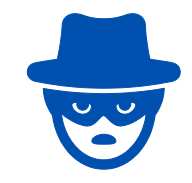

- Start your CLI upgrade using a Remote Console !
- Pre-upgrade file upload to ISE node using the following command : # application upgrade prepare {Bundle Name} {Repository} When ready start the upgrade using :
  - # application upgrade proceed

If an upgrade launched from the GUI takes longer than 4 hours, the upgrade might fail.

In that case, It's recommended to upgrade via CLI.

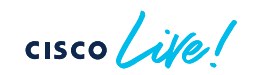

#### Upgrading an ISE Virtual Machine

- If you need to reinstall ISE on multiple VMs in parallel, it is faster to use the an ISO image than to use an OVA.
- Do not forget to Update Guest OS version
  - Procedure (after the upgrade):
    - 1. Shutdown
    - 2. Change Guest OS
    - 3. Start
- ISE disk size increase: Reinstallation only supported method

#### Upgrading an SNS Appliance

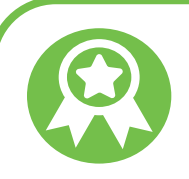

- CIMC and BIOS upgrades: Fix bugs, secure from vulnerability, enhance hardware stability
- You can use the ISE Upgrade Maintenance window for CIMC upgrade but it's best to plan a dedicated one

- Backup and restore: ISO installation proximity to appliance/VM necessary
- The faster method : use a bootable USB key (Since ISE 3.2, the recommended software for bootable USB creation is Rufus).

#### How to monitor the upgrade process ?

Main ISE system logs will be included in ade/ADE.log log file.

To view the upgrade STEPs in live you can use :

#### 

| info:[application:install:upgrade:preinstall.sh] STEP 0: Running pre-checks                                         |
|----------------------------------------------------------------------------------------------------|
|                                                                                                    |
| info:[application:operation:preinstall.sh] STEP 1: Stopping ISE application                                         |
| info:[application:operation:preinstall.sh] STEP 2: Verifying files in bundle                                        |
| info:[application:operation:isedbupgrade-newmodel.sh] <u>STEP 3</u> : Validating data before upgrade                |
| info:[application:operation:isedbupgrade-newmodel.sh] <u>STEP 4</u> : De-registering node from current deployment.  |
| info:[application:operation:isedbupgrade-newmodel.sh] <u>STEP 5</u> : Taking backup of the configuration data       |
| info:[application:operation:isedbupgrade-newmodel.sh] STEP 6: Registering this node to primary of new deployment    |
| info:[application:operation:isedbupgrade-newmodel.sh] STEP 7: Downloading configuration data from primary of new    |
| deployment                                                                                                    |
| info:[application:operation:isedbupgrade-newmodel.sh] STEP 8: Importing configuration data                          |
| info:[application:operation:isedbupgrade-newmodel.sh] STEP 9: Running ISE configuration data upgrade for node       |
| specific data                                                                                                    |
| info:[application:operation:isedbupgrade-newmodel.sh] STEP 10: Running ISE M&T database upgrade                     |
| info:[application:install:upgrade:post-osupgrade.sh] POST ADEOS UPGRADE STEP 1: Upgrading Identity Services Engine  |
| software                                                                                                    |
| info:[application:operation:post-osupgrade.sh] POST ADEOS UPGRADE <u>STEP 2</u> : Importing upgraded data to 64 bit |
| database                                                                                                    |

#### After a node is upgraded

- Verify the ISE services are up and running :
  - #show application status ise

Do not make any operation on the node before the having the **Application Server** running !

- Validate the version installed
  - #show version

#### What if the upgrade fails ?

The common logs to check for an error are ade/ADE.log and isepsc.log. You can view them using : # show logging system ade/ADE.log # show logging application ise-psc.log

- Collect support bundle through CLI using the following command :
   # backup-logs {Backup Name} repository {Repository Name} public-key
- Upload the file to your TAC case for a log analysis.

Cisco Worldwide Support Contacts - Cisco

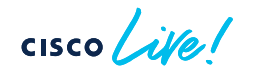

#### **Failures Remediation**

SPAN Upgrade Failure :

Failure before reboot :

→ Node will automatically join back the old deployment. Do not continue the upgrade

Failure after reboot :

→ Fresh install the node and join back the old deployment Non-PAN Upgrade Failure :

- Failure before reboot :
- $\rightarrow$  Automatically joins back the old deployment.

Check with TAC or Fresh install the node and join the **NEW** deployment

Failure after reboot :

→ Fresh install the node and join the NEW deployment

PPAN Upgrade Failure :

- Failure before/after
   reboot :
- $\rightarrow$  Fresh install and join the new deployment as SPAN

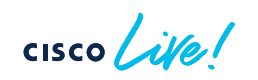

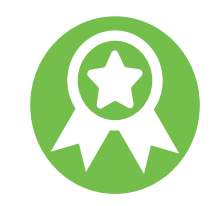

#### One Common Mistake

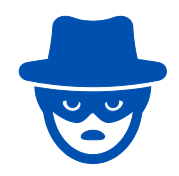

• SPAN upgrade successful, but upgrade failing on other nodes

#### 

STEP 7: Importing configuration data...

% Error: Sanity test found some objects missing in CEPM schema... % Warning: Sanity test found some indexes missing in CEPM schema. Please recreate missing indexes after upgrade using app configure ise cli % Error: Configuration database Schema Sanity failed!

#### Do not install any patch before finishing the upgrade on all nodes !

- Workarounds :
  - Deregister the node before upgrading it, re-join the cluster after upgrade
  - Use the Backup and Restore method

Warning on Field Notice FN 72499

- ISE 3.1: Supports RSA-PSS signature, incompatible with Anyconnect on Windows
- Bug impact: Anyconnect versions 4.10.04065 and earlier can't authenticate to ISE
- Fix: Upgrade to a fixed Anyconnect version
- Workaround: Disable RSA-PSS on PSNs using CLI
- # application configure ise

[33]Enable/Disable/Current status of RSA PSS signature for EAP-TLS

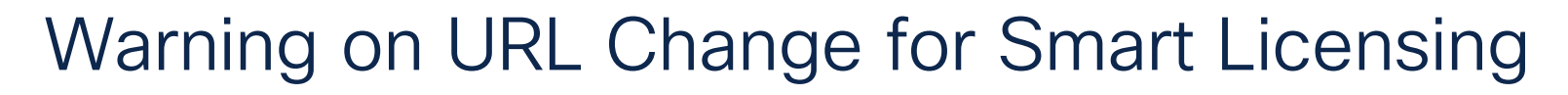

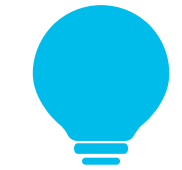

• From ISE 3.0 Patch 7, 3.1 Patch 5 and 3.2, the URL to check the ISE licenses consumption has changed

The new URL is : <u>https://smartreceiver.cisco.com</u>

• Work accordingly to authorize it in your proxy or firewall.

#### After Upgrade Checklist

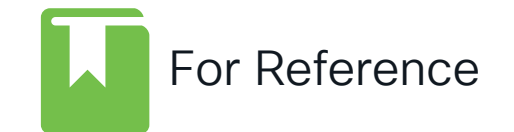

- Install latest Patch
  Install Patch on ISE Cisco
- Check the Post-Upgrade tasks :
  - Step 5 of the Upgrade Journey
  - Re-Join Active Directory
  - Regenerate the Root CA chain
  - Check Cipher suites
  - Update Profiler Feed Service
  - Restore Operational Data

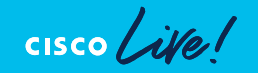

### Congratulations!

You've Successfully Upgraded Your ISE Deployment.

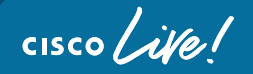

### Conclusion

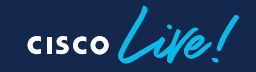

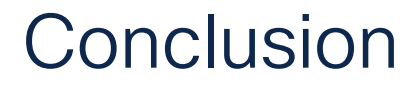

No magic trick to master an ISE Upgrade

• Important: Understanding ISE installation and upgrade process

• Key aspects: Proper planning, maintenance window usage, downtime communication

Assistance: Utilize Cisco CX services, proactive TAC engagement

#### Upgrading ISE is not easy, unless you are well prepared!

cisco live!

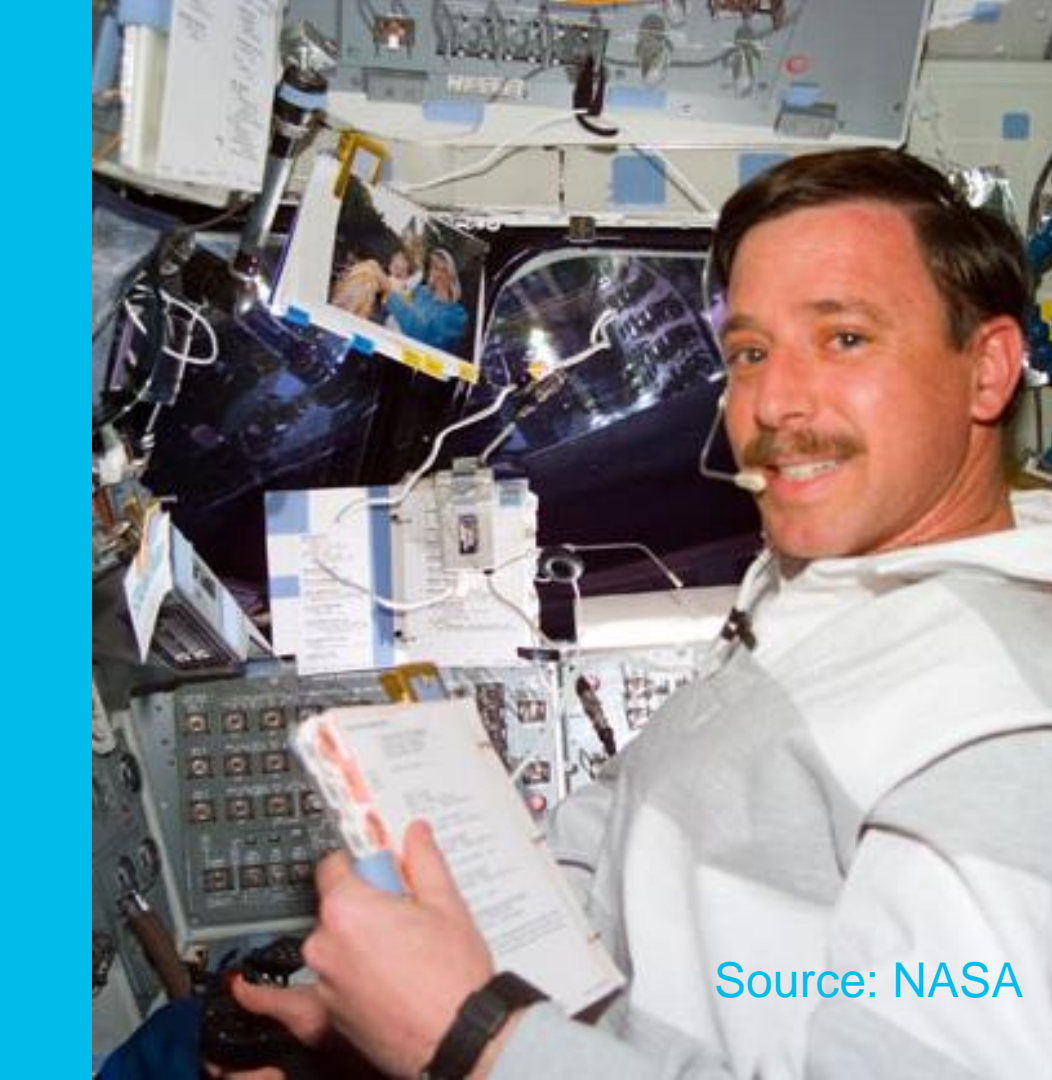

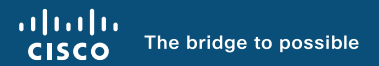

## Thank you

cisco live!

cisco live!

Let's go